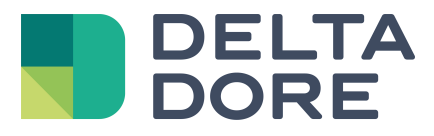

## Lifedomus Design Studio : "What I See" -Fotorealismus

06/04/2018

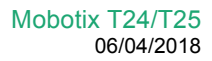

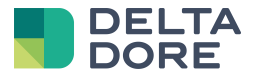

## 1 Konzepte

Die Funktion "What I see" ermöglicht es, in Design Studio festzulegen, welcher Text und/oder welche Fotos bei der Zustandsrückmeldung eines bzw. mehrerer Geräte angezeigt werden sollen.

## 2 Erstellen von Widgets im Uberwachungseditor

Fügen Sie im Bearbeitungsmodus neue Widgets in folgender Reihenfolge hinzu.

Für die Verwaltung von 3 Lampen müssen 2<sup>3</sup> Fotos eingefügt werden, d. h. 2 x 2 x 2 = 8 Fotos.

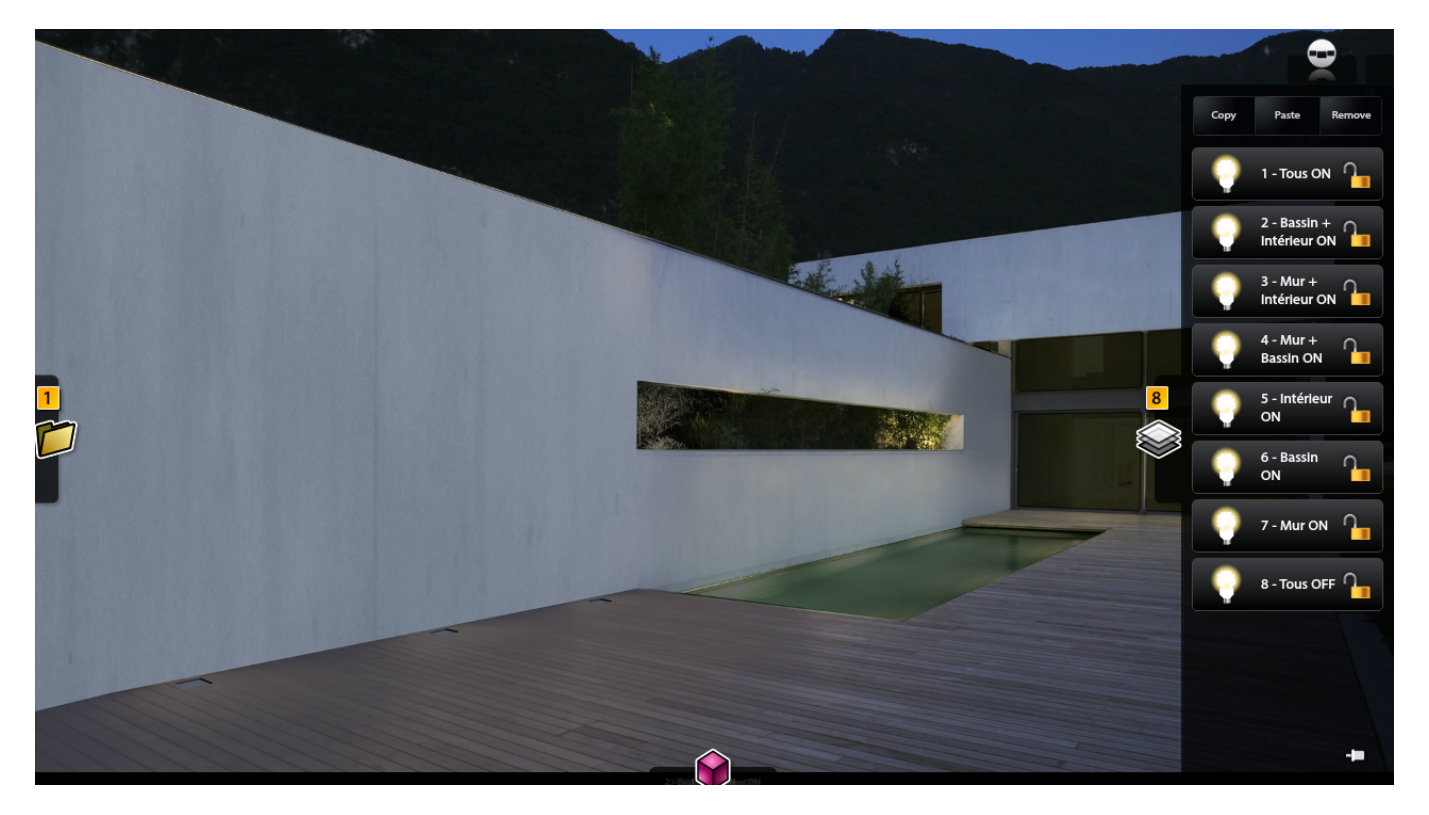

Leisten Sie die Angaben wie in der "What I see"-Übersicht der einzelnen Widgets beschrieben.

So konfigurieren Sie "What I see":

- 1. Gehen Sie in den Modus "Expert" über.
- 2. Wählen Sie die Zustandsrückmeldung des bzw. der Geräte in der Liste.
- 3. Fügen Sie gegebenenfalls so viele Zeilen hinzu, wie für die Verwaltung der unterschiedlichen Werte der Zustandsrückmeldungen nötig sind.
- 4. Geben Sie für jede Zeile die Bedingung an, bei der das gewählte Bild angezeigt werden soll.

Speichern Sie Ihre Einstellungen und verlassen Sie den Bearbeitungsmodus.

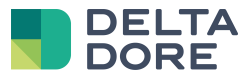

|   |            |                         |                                  |             | <u> </u>     |
|---|------------|-------------------------|----------------------------------|-------------|--------------|
|   | <b>9 0</b> | Mode expert             |                                  |             |              |
|   |            | Liste des équipements   | Sélection                        | Vues Animer |              |
|   |            | Q                       | Lampe orange > Etat de la lampe  |             | 2 - Bassin + |
|   |            | Calendriers et horloges | Lampe verte > Etat de la lampe 📄 | =FALSE      |              |
|   |            | Audio / Vidéo           |                                  |             |              |
| 1 |            | Chauffage/Froid         |                                  |             |              |
|   |            | Consommation            |                                  |             |              |
|   |            | Détecteurs              |                                  |             |              |
|   |            | Eclairage et prises 2   |                                  |             |              |
|   |            | Capteurs                | Opération<br>AND                 |             |              |
|   |            | TOTAL BASE R            |                                  |             |              |
|   |            |                         |                                  | 8 9         |              |
|   |            |                         |                                  |             |              |
|   |            |                         |                                  |             | -10          |

So konfigurieren Sie "What I do":

- Verwenden Sie das obere Bild: 1. Widget (alle ON)
- Aktivieren Sie das Raster und färben Sie die Lampen in der jeweils gewünschten Farbe.
- Geben Sie die gewünschte Farbe sowie die Aktion (Lampe ein-/ausschalten) an, die beim Anklicken ausgeführt werden soll.

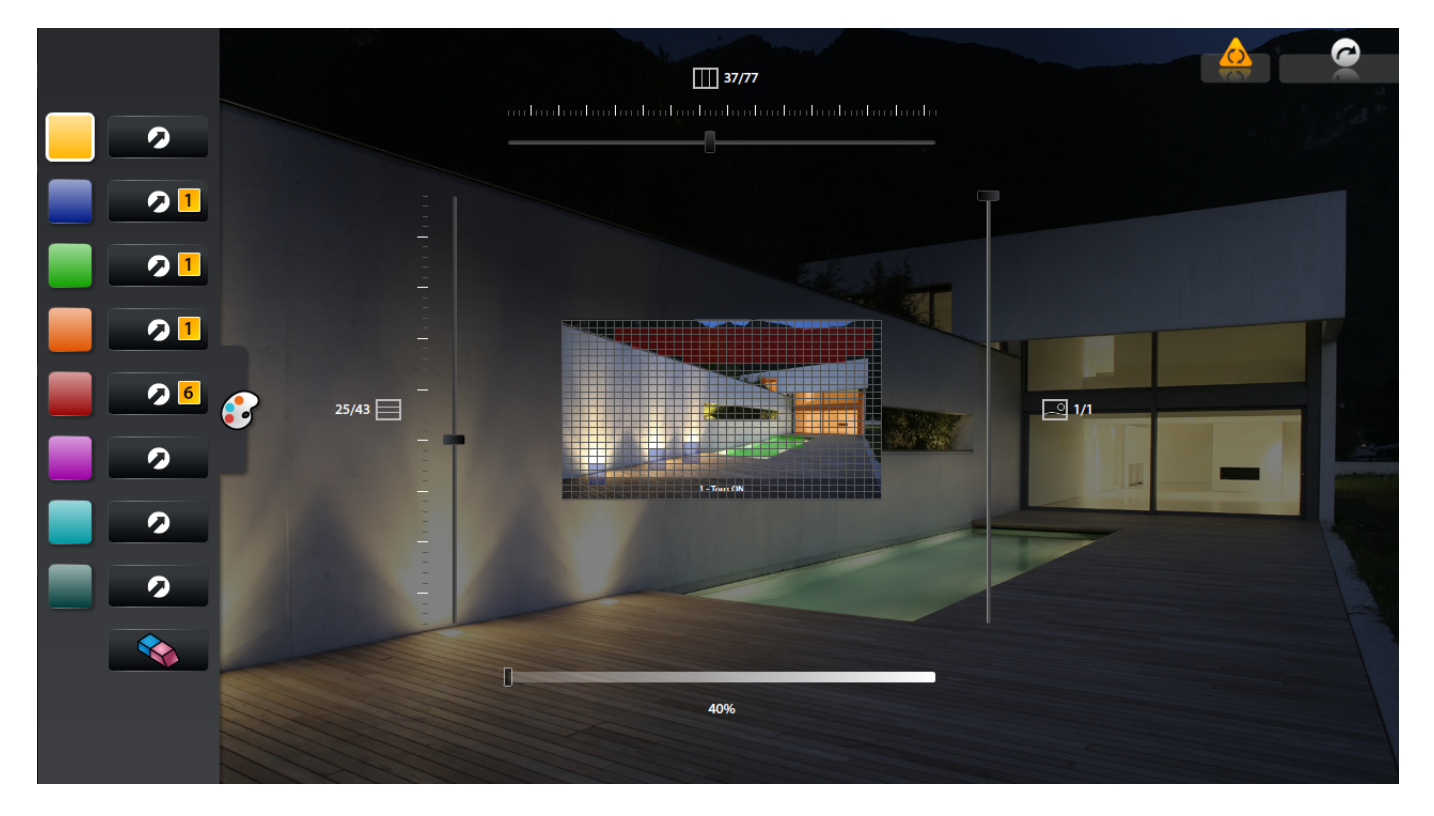

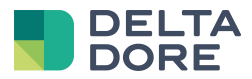

|      | Actions possibles          | Actions sélectionnées                           |          |
|------|----------------------------|-------------------------------------------------|----------|
|      | Q                          | - Sur appui                                     | 1 💊 🗸    |
|      | Equipements <mark>1</mark> | Salle à manger > Lampe bleu > Commuter la lampe | Θ        |
| 21   | Groupes d'équipements      |                                                 |          |
| 21   | Scénarios                  |                                                 |          |
| 26 🏾 | Automates                  |                                                 |          |
|      | Variables                  |                                                 |          |
|      | Navigations                | Sur appui long                                  | 口<br>口   |
|      | Page télécommande          | Du bas vers le haut                             | 口<br>口   |
|      | Alertes                    | De gauche à droite                              | Ц        |
|      | Menu actions               | Du haut vers le bas                             | 口<br>口   |
|      | Visiophone                 | De droite à gauche                              | <b>口</b> |

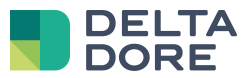

| Widget | Gewählte<br>Zustandsrückmeldung                       | Operator | Bild "TRUE" | Bild "FALSE" |
|--------|-------------------------------------------------------|----------|-------------|--------------|
| 1      | - Lampe "Wand"<br>- Lampe "Becken"<br>- Lampe "Innen" | UND      |             | Х            |
| 2      | - Lampe "Becken"<br>- Lampe "Innen"                   | UND      |             | Х            |
| 3      | - Lampe "Wand"<br>- Lampe "Innen"                     | UND      |             | Х            |
| 4      | - Lampe "Wand"<br>- Lampe "Becken"                    | UND      |             | Х            |
| 5      | - Lampe "Innen"                                       | UND      |             | Х            |
| 6      | - Lampe "Becken"                                      | UND      |             | Х            |
| 7      | - Lampe "Wand"                                        | UND      |             | X            |
| 8      | - Lampe "Wand"<br>- Lampe "Becken"<br>- Lampe "Innen" | UND      | X           |              |